# Self-Service Portal Paid to Release

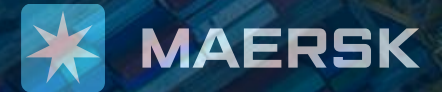

## Contents

- What is Paid to Release
- How to: Go to Paid to Release
- How to: Submit a Payment with Invoice
- How to: Submit a Payment without Invoice
- How to: Download Official Receipt

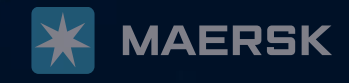

Paid to Release is an online platform for customer's payment submission.

The intention is to provide an easier process and a common platform for all customers to navigate and submit relevant details for payments made to Maersk.

### **Benefits:**

- Pay single or multiple invoices on a standard platform.
- No more waiting at the counter or sending emails.
- Shorter turnaround for delivery orders or cargo releases.
- All approvals and rejections will be communicated through email.
- Track and trace your remittances online under "**Paid Invoice**" tab.
- Easily access, print, and download payment receipts and e-statements.

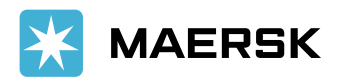

### Go to Paid to Release

| 💥 MAERS                        | SK Prices Book ∨ Track              | king Schedules              |
|--------------------------------|-------------------------------------|-----------------------------|
| <b>1.</b> Go to <u>www.m</u> a | aersk.com and click on this Icor    | 1                           |
| EN                             | ~ � ₽ ⑧ ≡                           | grated                      |
|                                |                                     | PTS                         |
| MAERSK                         | <b>3.</b> In your Hub, click "MyFir | nance" <sup>Manage</sup> v  |
| 夭)는 Hub dashboard              | Welcome to your Hu                  | b 🖉 Customise               |
| <u> ⊡</u> ↑ Export overview    |                                     | Outstanding tasks           |
| <u></u> Import overview        | We're looking                       | For vessel departing in nex |
| Tasks                          | to improve<br>your Hub              | 0                           |
| ि MyCustoms                    |                                     | Submit shipping             |
| MyFinance                      | feedback in a short survey          | instructions                |

Self-Service Portal – Paid to Release

| Login                                                      | <b>2</b> . Enter account credentials                                                                           |
|------------------------------------------------------------|----------------------------------------------------------------------------------------------------|
| (e) Username                                               |                                                                                                    |
| Password                                                   |                                                                                                    |
| Remember my usernam                                        | ie in the second second second second second second second second second second second second second second se |
| Log in                                                     |                                                                                                    |
| MyFinance                                                  | Rate of Exchange<br>Upload Proof of Payment(s)                                                                 |
| • I'm a customer 🔷 I'm an agent                            |                                                                                                    |
| Search options V                                           |                                                                                                    |
| <b>4.</b> In MyFinance, click here for New Paid to Release |                                                                                                    |
|                                                            |                                                                                                    |

Δ

### Submit Payment with Invoice

In the New Paid to Release, you are now able submit payment for multiple invoice or shipments.

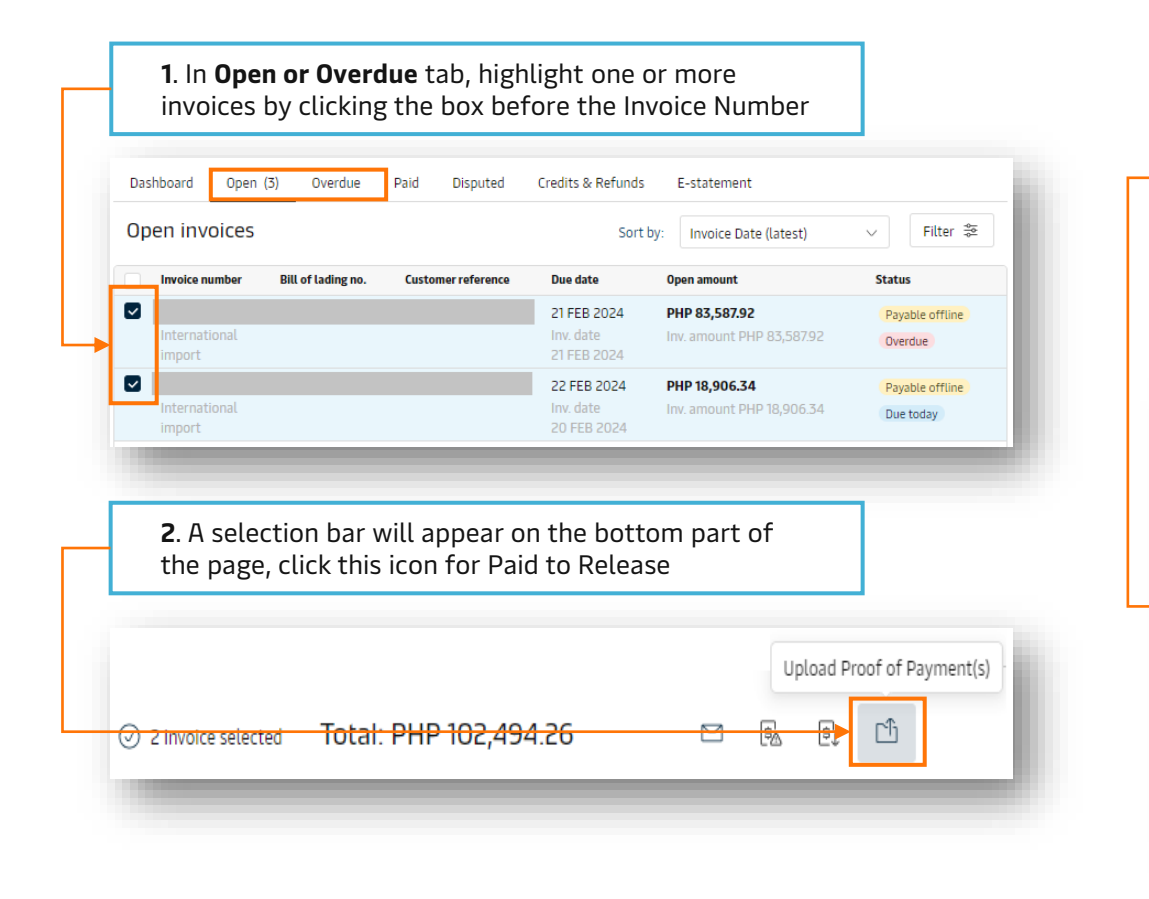

- **3**. Select/Input below payment details:
- Payment Method
- Cheque or Bank Reference (could also be the Booking or BL number)
- Currency (PHP or USD)
- Paid Amount (should be the same as the amount on the proof or payment)

| Payment method              | Cheque or bank refere | ence number    | Currency |             |   |
|-----------------------------|-----------------------|----------------|----------|-------------|---|
| Select the payment method ^ | Chq no/ Bank ref.     |                | PHP      | $\sim$      |   |
| Select the payment method   | nber                  | Open amount    |          | Paid amount |   |
| Bank transfer               |                       | PHP 83,587.92  | PHP      | 83,587.92   | Ū |
| Bank deposit                |                       | PHP 18,906.34  | PHP      | 18,906.34   | Û |
|                             | Total                 | PHP 102,494.26 | PHP      | 102,494.26  |   |

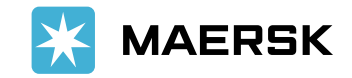

Self-Service Portal – Paid to Release

5

### Submit Payment with Invoice

#### 4. Upload the copy of payment proof (ensure it is readable)

5. Indicate comments (you may input specific containers in this)

**6**. Add Contact Information, you have an option to add another OR recipient

#### 7. Click "Submit Proof of Payment" to proceed

#### Upload Proof of Payment(s)

pdf, png, jpgg, jpg, bmp & tiff formats are the file types supported for the upload. Each file should be less than 5MB. Please do not add password protected files.

#### T Upload Proof of Payment(s)

| In case of overpayment, please specify th | e reason                    |   |
|-------------------------------------------|-----------------------------|---|
|                                           |                             |   |
|                                           |                             |   |
|                                           |                             |   |
|                                           |                             | ( |
| Email 🛈                                   | Additional email (optional) | _ |
| charlene.alipio@mcctransport.com.ph       |                             |   |
|                                           |                             |   |
|                                           |                             |   |

**8.** You will see below and received an email regarding the payment submission.

Our finance team will send the copy of the Official Receipt on the email addresses indicated on the Contact information

#### (i) You have successfully submitted your proof of payment.

Our team will review the submitted proof of payment and notify you on the status of your request. You can also check the current status in the Open invoices tab on MyFinance.

In case of any issues or questions, please contact your local customer support team.

#### Reference number: 0924010407343601

#### **Reminder:**

You can only attach one deposit slip/proof of payment per payment submission

If you will submit a WHT or BIR 2307, kindly send it separately to <u>ph.export@maersk.com</u> or <u>ph.import@maersk.com</u>.

Please ensure the correct format for the subject is followed: " CWT: BL or Invoice Number "

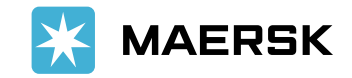

### Submit Payment without Invoice

| 1. Click "Upload Proof of Payment(s)" in the upper<br>right corner in MyFinance<br>MyFinance<br>Rate of Exchange<br>Upload Proof of Payment(s) | <ul> <li>2. Indicate below details:</li> <li>Payment method</li> <li>Cheque or Bank Refernumber)</li> <li>Currency (PHP or USD</li> <li>Booking or BL number)</li> <li>Payment Reason</li> <li>Paid Amount</li> </ul> | rence (could also be the Booking or<br>))<br>r                                                          | r BL              |  |
|----------------------------------------------------------------------------------------------------|----------------------------------------------------------------------------------------------------|----------------------------------------------------------------------------------------------------|-------------------|--|
| I'm a customer I'm an agent   Search options  Search by B/L, Invoice, Payment receipt no. or Dispute ID                                        | Your Selected Invoices         Payment method         Select the payment method                                                                                                    | Cheque or bank reference number<br>Chq no/ Bank ref.                                                    | Currency<br>PHP ~ |  |
| <b>3.</b> You may click this add multiple shipments / BL numbers. A new line will appear, enter details for the other shipment to pay          | B/L no.                                                                                                    | Please provide the payment method reference number         Payment Reason         Select payment reason | Paid amount       |  |
| Enter B/L no. Select payment reason V PHP 0                                                                                                    | +                                                                                                    | Total                                                                                                   | рнр о             |  |

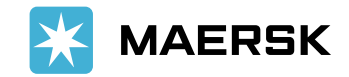

Self-Service Portal – Paid to Release

7

### Submit Payment without Invoice

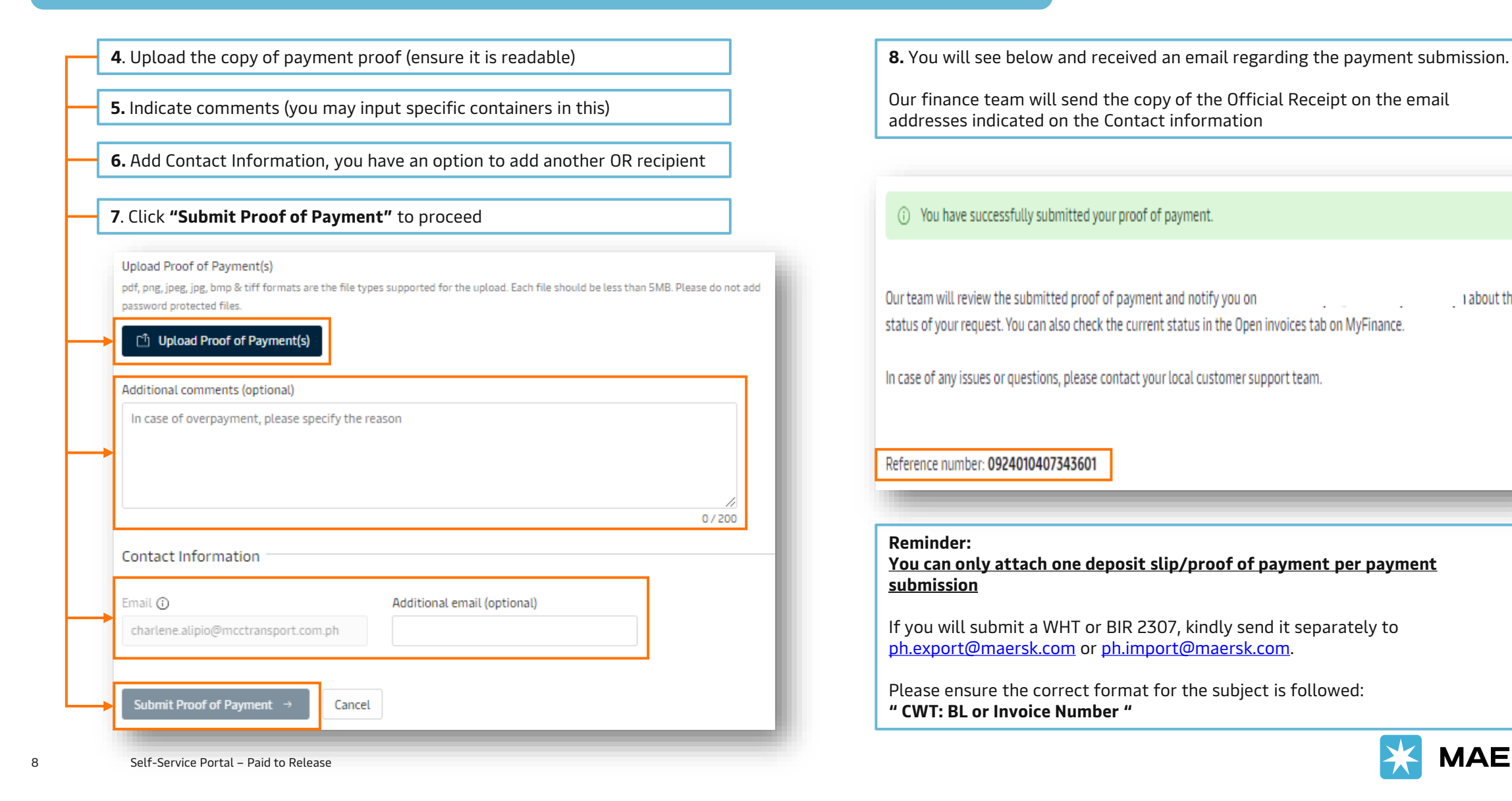

about the

MAERSK

Classification: Public

### **Download Official Receipt**

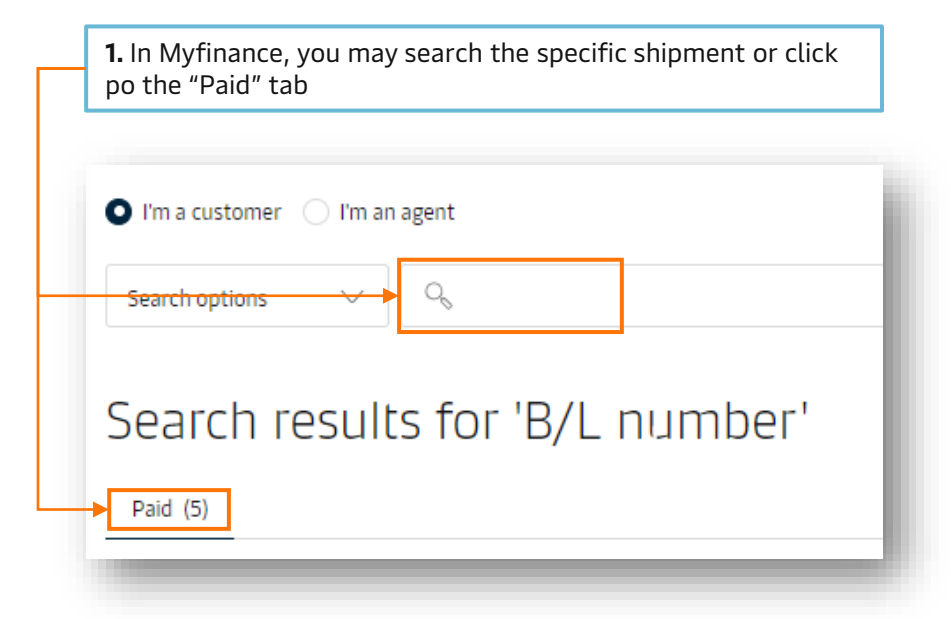

|   | Paid invoices  |                    |                       |                          | Sor                       | t by: Invoice Date (la          | atest) 🗸 🗸 |
|---|----------------|--------------------|-----------------------|--------------------------|---------------------------|---------------------------------|------------|
|   | Invoice number | Bill of lading no. | Customer<br>reference | Paid date                | Paid amount               | Payment receipt                 | Status     |
| - |                |                    |                       | 01 FEB 2024              | PHP 38,500.00             |                                 | ,<br>,     |
|   | det-inv        |                    |                       | Inv. date<br>20 JAN 2024 | Inv. amount PHP 38,500.00 | other payments /<br>settlements |            |
|   |                |                    |                       | 01 FEB 2024              | PHP 11,000.00             |                                 | V          |
|   | det-inv        |                    |                       | Inv. date                | Inv. amount PHP 11,000.00 | other payments /                |            |

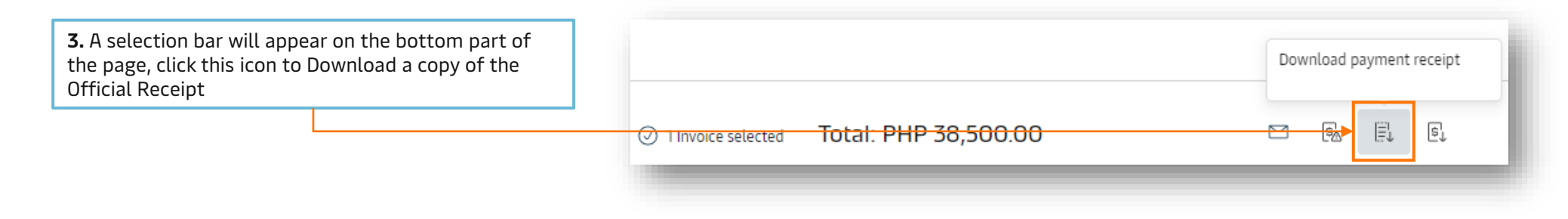

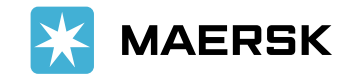

Self-Service Portal – Paid to Release

9